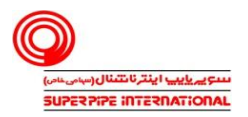

به منظور استفاده ازسامانه چت سازمانی مطابق مراحل زیر اقدام نمایید.

۱- آدرس زیر را در مرورگر خود وارد کنید. /http://software.spi.ir

۲- فایل Element\_setup.exe (ویندوز) و element.apk (اندروید) را دانلود و نصب نمایید.

| Name                   | Last modified    | Size | Description |
|------------------------|------------------|------|-------------|
| Element Setup.exe      | 2025-06-17 19:12 | 159M |             |
| FortiClient7(x64).exe  | 2025-02-25 10:56 | 119M |             |
| FortiClient7(x86).exe  | 2025-02-25 10:55 | 97M  |             |
| FortiClient 6.2.3(An.> | 2025-02-25 10:55 | 19M  |             |
| FortiClient 7.0.0.22.> | 2025-02-25 10:56 | 201M |             |
| Remote work guide.pdf  | 2025-06-16 16:55 | 822K |             |
| anyconnect-win-4.10 >  | 2024-03-04 12:05 | 17M  |             |
| cgi-bin/               | 2023-10-10 09:31 | -    |             |
| element.apk            | 2025-06-17 20:33 | 73M  |             |
| forticlient_7.0.0.00>  | 2025-02-25 10:55 | 69M  |             |
| forticlient 7.0.0.00>  | 2025-02-25 10:56 | 79M  |             |
| groundwire.6.4.26.apk  | 2024-06-02 09:41 | 58M  |             |

• درصورت نیاز به نصب برنامه بر روی اندروید یا IOS می توانید از ۲ برنامه "fluffy chat " و یا "element " استفاده نمایید.

۳- پس از نصب وارد صفحه زیر می شوید.

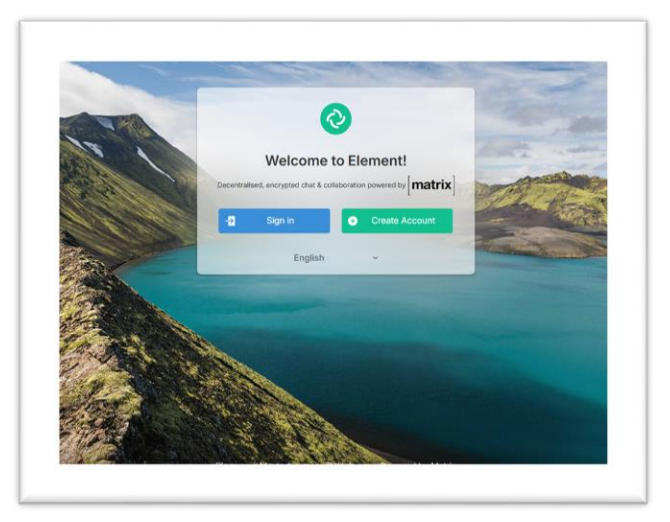

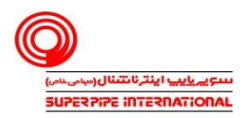

۴- بر روی sign-in کلیک کنید.

۵- در صفحه زیر بر روی edit کلیک نمایید.

| 0         | Sign in                            |                   |
|-----------|------------------------------------|-------------------|
| C C       | Homeserver                         | 0                 |
|           | matrix.org                         | Edit              |
|           | Join millions for free on the larg | est public server |
| English ~ | New here? Create a                 | n account         |

۴- مقدار home server را به "https://messenger.spi.ir" تغییر دهید.

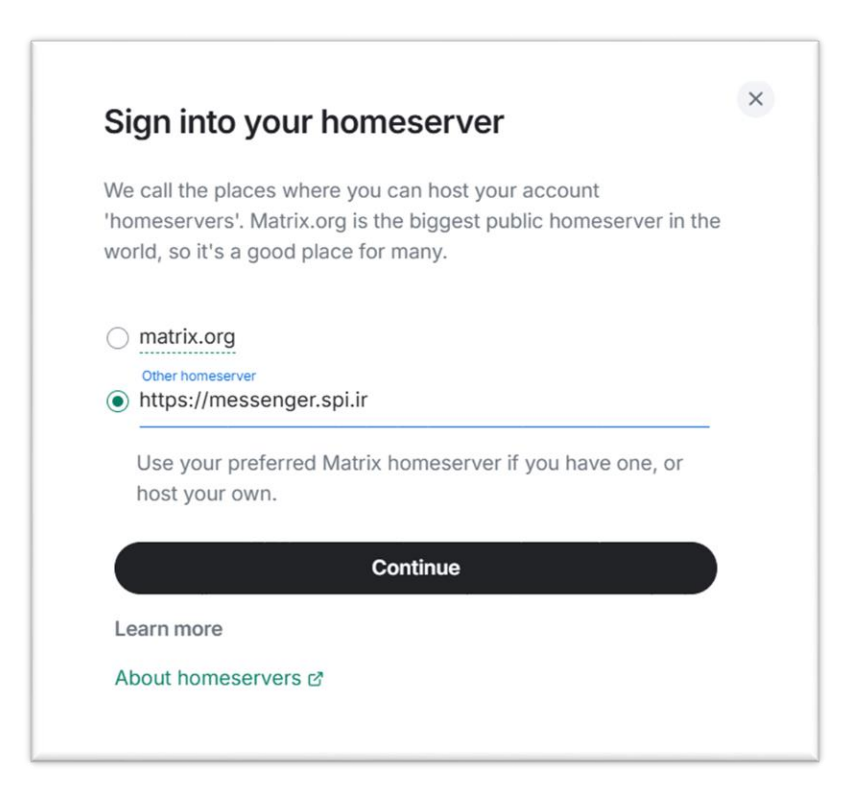

۲- در مرحله آخر نام کاربری و رمز عبور خود را وارد نمایید.

![](_page_2_Picture_0.jpeg)

Username نام کاربری سازمان و کلمه عبور مطابق شماره ملی هر فرد تعریف گردیده است.

|                           | Sign in           |                                  |      |
|---------------------------|-------------------|----------------------------------|------|
| $\langle \langle \rangle$ | Homeserver        |                                  | •    |
|                           | https://messenger | .spi.ir                          | Edit |
|                           | Sign in with      | Username                         | ~    |
|                           | S.basabr          |                                  |      |
|                           | Password          |                                  |      |
|                           |                   | Forgot password?                 |      |
|                           |                   | Sign in                          |      |
| sh ~                      | Nev               | v here? <u>Create an account</u> |      |

۸- در مرحله آخر بر روی sign in کلیک نمایید.

فناوری اطلاعات و ارتباطات/ آموزش